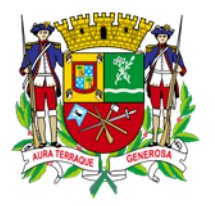

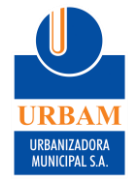

## COMO CADASTRAR PGRCC NO SISTEMA COLETAS ONLINE

- 1. Acesse <u>https://sjc2.coletas.online/</u>
- 2. Clique em "Construtor Cadastre aqui a sua Obra"

| Login                                 |  |
|---------------------------------------|--|
| LOGIN / CNPJ / CPF:                   |  |
| Senha:                                |  |
| LOGIN E SQUECI A SENHA                |  |
| Construtor - Cadastre aqui a sua Obra |  |
|                                       |  |

3. Preencha os dados solicitados, lembrando que GERADOR é o dono da obra e o ENDEREÇO deve ser o endereço de residência do gerador (não necessariamente o mesmo endereço da obra). No campo e-mail, orientamos a preencher com o e-mail da pessoa responsável pela elaboração do PGRCC para facilitar o acesso e recuperação de senha. Obs: SEMPRE selecione a opção "O Transportador pode emitir CTR's em seu nome?" conforme imagem

|                   |                   |             |                     |             |      | (*) Campos Obrigatórios |
|-------------------|-------------------|-------------|---------------------|-------------|------|-------------------------|
| & Gerador         |                   |             |                     |             |      |                         |
| CPF / CNPJ:       |                   | *Nome / Raz | ao Social:          |             |      |                         |
| *Telefone:        | Telefone(2):      | Celular:    | Contato:            |             |      |                         |
| 'E-mail:          |                   | Núr         | nero Cadastro: Data | Nascimento: |      |                         |
|                   |                   |             |                     |             |      |                         |
|                   |                   |             |                     |             |      |                         |
| Mf) Endoros       | 0                 |             |                     |             |      |                         |
| CEP:              | 0<br>*Logradouro: |             |                     | *Número:    |      |                         |
| CEP:              | 0<br>*Logradouro: |             |                     | *Número:    |      |                         |
| *CEP:<br>*Bairro: | 0<br>*Logradouro: | *Cidade:    |                     | *Número:    | *UF: |                         |

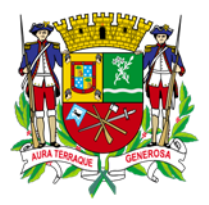

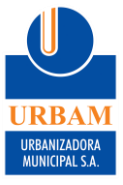

4. Se o cadastro estiver correto, aparecerá a seguinte mensagem:

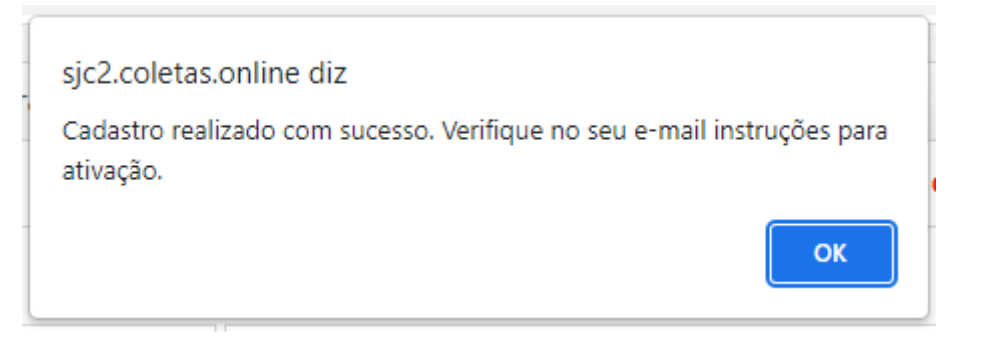

5. Verifique o e-mail de cadastro e clique no link conforme imagem:

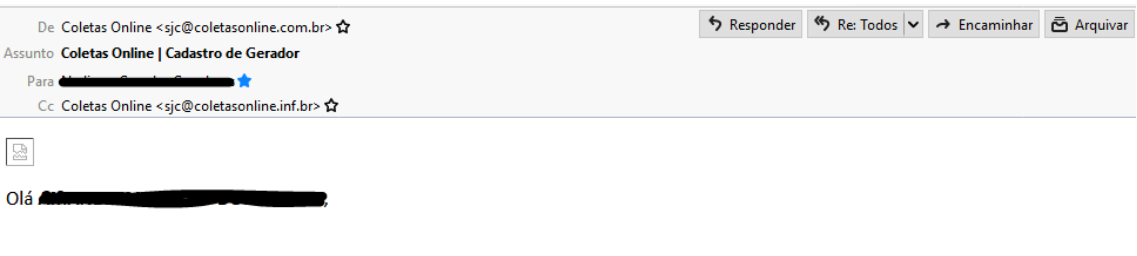

Para acessar o sistema é necessário validar o seu cadastro.

Para validar o cadastro clique aqui!

Ou cole o endereço em seu navegador https://sjc2.coletas.online/Seguranca/ValidaCadastro.aspx?Key=1\_36739265860\_05042022021037

Atenciosamente,

COLETAS ESPECIAIS

### 6. Crie uma senha de acesso

| Alterar Senha  |                          |                          |
|----------------|--------------------------|--------------------------|
| + Alterar Senh | a                        |                          |
|                |                          | (*) Campos Obrigatórios! |
| Preencha       | os campos abaixo:        |                          |
|                | *Nova Senha :            |                          |
|                | *Confirmação de Senha :  |                          |
|                |                          |                          |
|                | SALVAR ALTERAÇÕE SVOLTAR |                          |

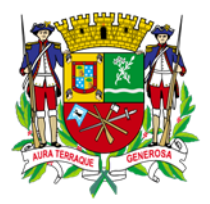

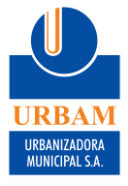

7. Na página <u>https://sjc2.coletas.online/</u> faça o login, lembrando que o CPF/CNPJ deve ser sem pontos nem traços

| ⊥ Login                               |  |
|---------------------------------------|--|
| LOGIN / CNPJ / CPF:                   |  |
| Senha:                                |  |
| LOGIN ESQUECI A SENHA                 |  |
| Construtor - Cadastre aqui a sua Obra |  |
|                                       |  |

8. Selecione o módulo "Obra"

| Seleção de módulo |                           |
|-------------------|---------------------------|
| + Módulos         |                           |
|                   | Obra<br>VOLTAR PARA LOGIN |

9. No menu lateral esquerdo, clique em "Cadastro PGRCC"

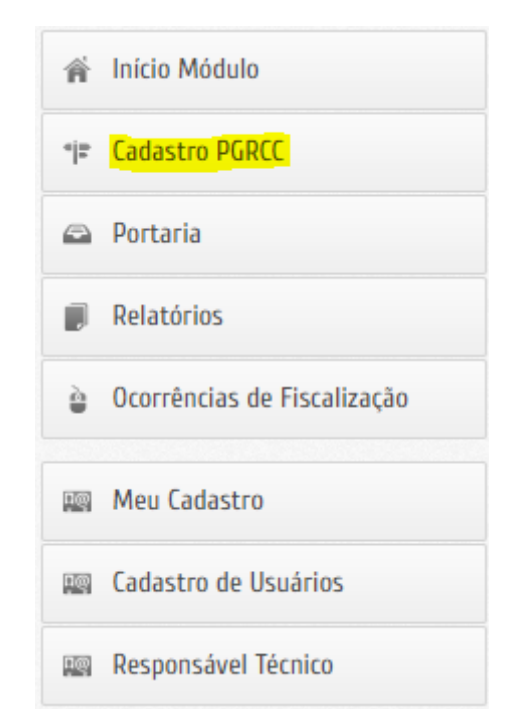

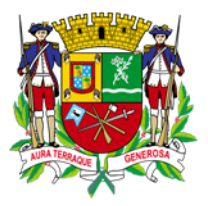

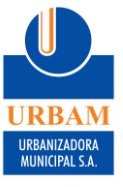

10. Clique em "CADASTRAR NOVO PGRCC"

| Projeto de C                | iestão de Res        | íduos da Construç                | ão Civil - PGRCC          |                                |                                 |                          |          |  |
|-----------------------------|----------------------|----------------------------------|---------------------------|--------------------------------|---------------------------------|--------------------------|----------|--|
| Projetos                    |                      |                                  |                           |                                | Pesquise:                       | Pesquise aqui            | Q,       |  |
| Número<br>PGRCC ≎           | Descrição<br>da Obra | Status da<br>Análise ≎<br>Prévia | Status da<br>Certificação | Número<br>Processo 🗘<br>Alvará | Número<br>Processo<br>Habite-se | Cobra / PGRCC            | Ações 🗘  |  |
| Nenhum registro encontrado! |                      |                                  |                           |                                |                                 |                          |          |  |
| Itens por pagina            | n: <b>10</b>         | ~                                |                           |                                | P                               | Primeiro Anterior Proxim | o Ultimo |  |
|                             |                      |                                  | CADA STRAR NOV            | O PGRCC                        |                                 |                          |          |  |

#### 11. Preencha todas as abas:

### 11.1.IDENTIFICAÇÃO: dados da obra

| Cadastro de l                       | Projetos            |                       |               |               |                      |                     |           |
|-------------------------------------|---------------------|-----------------------|---------------|---------------|----------------------|---------------------|-----------|
| ATENÇÃO: C                          | ) Projeto só é grav | vado / salvo após o p | preenchimento | de todos os c | ampos obrigatórios,  | contido nas abas ab | aixo:     |
| Identificação                       | Responsável         | Caracteristicas       | Iniciativas   | Resíduos      | Transportadore       | s Destinos Finai    | s         |
| 1. Identificação<br>Nome:           | do Gerador / Proj   | prietário             |               |               |                      | (*) Campos Obri     | gatórios: |
| 2. Identificação<br>Descrição Proje | do Projeto / Obra   |                       |               |               | *Tipo do Projeto / ( | Obra :              |           |
| Desenção Proje                      |                     |                       |               |               | Reforma              | obra .              | ~         |
| *Data Início Pro                    | ijeto / Obra: *D    | ata Término Projeto   | / Obra: Nº P  | rocesso Alvar | á: Nº Pr             | ocesso Habite-se:   |           |
| *CEP:                               | *Endereço:          |                       |               | UF            | : Cidade:            |                     |           |
| *Bairro:                            |                     | *Número:              | Complemento   |               |                      |                     |           |
| *Metragem Qua                       | adrada do Projeto   | / Obra:               |               |               |                      |                     |           |
|                                     |                     |                       |               |               |                      |                     |           |
|                                     |                     |                       |               |               |                      |                     |           |
|                                     |                     |                       |               |               |                      |                     |           |
|                                     |                     |                       |               |               |                      |                     |           |

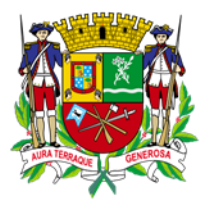

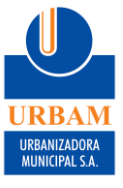

11.2.RESPONSÁVEL: dados do responsável técnico pela obra

| Cadastro de Projetos                            |                                             |                 |                |                       |                      |        |
|-------------------------------------------------|---------------------------------------------|-----------------|----------------|-----------------------|----------------------|--------|
| ATENÇÃO: O Projeto só é                         | gravado / salvo após o p                    | preenchimento o | le todos os ca | mpos obrigatórios, co | ntido nas abas abaix | 0:     |
| Identificação Responsá                          | Caracteristicas                             | Iniciativas     | Resíduos       | Transportadores       | Destinos Finais      |        |
| 3. Responsável técnico pelo<br>*CNPJ / CPF :    | PGRCC:<br>*Nome :                           |                 |                | Telefone : Ce         | (*) Campos Obrigat   | órios! |
| *CREA / CAU / Conselho de                       | Classe: *CEP :                              | *Endereço       | ):             |                       |                      |        |
| *Número : *Bairro:                              |                                             | Cid             | ade:           |                       | UF :                 |        |
| Complemento:                                    | *Email :                                    |                 |                |                       |                      |        |
| Envio da ART (Anotação<br>Escolher arquivo Nenh | de Responsabilidade<br>um arquivo escolhido | e Técnica)      |                |                       |                      |        |

### 11.3.CARACTERÍSTICAS: detalhes sobre a obra

| Cadastro de f                         | Projetos            |                       |                  |                 |                        |                             |       |
|---------------------------------------|---------------------|-----------------------|------------------|-----------------|------------------------|-----------------------------|-------|
| ATENÇÃO: O                            | ) Projeto só é grav | ado / salvo após o p  | reenchimento o   | de todos os ca  | impos obrigatórios, co | ntido nas abas abaixo:      |       |
| Identificação                         | Responsável         | Caracteristicas       | Iniciativas      | Resíduos        | Transportadores        | Destinos Finais             |       |
| 4. Característica                     | as básicas da obra  | a: (Finalidade, prazo | de execução, á   | áreas, pavimer  | ntos e outras descriçõ | (*) Campos Obrigató<br>es.) | 'ios! |
| 5. Materiais e ci<br>cobertura, etc.) | omponentes utiliza  | ados em cada etapa:   | : (Preparo de ca | anteiro, fundaç | ções, estrutura, vedaç | ões, revestimentos,         |       |

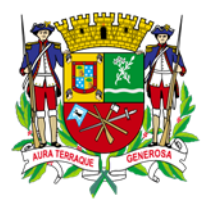

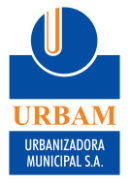

11.4.INICIATIVAS: medidas que serão tomadas em relação aos resíduos gerados

| (*) Cam<br>Iniciativas:<br>Iniciativas para minimização dos resíduos:* (escolha dos materiais, orientação da mão de obra e responsável, d<br>dotados, etc.)<br>Iniciativas para absorção dos resíduos na própria ou em outras obras:* (reutilização dos resíduos de demolição<br>versas etapas,etc.) | (*) Campos Obrigatór<br>responsável, controles a sere |
|----------------------------------------------------------------------------------------------------|-------------------------------------------------------|
| Iniciativas:<br>niciativas para minimização dos resíduos:* (escolha dos materiais, orientação da mão de obra e responsável, o<br>iotados, etc.)<br>niciativas para absorção dos resíduos na própria ou em outras obras:* (reutilização dos resíduos de demolição<br>rersas etapas,etc.)              | responsável, controles a sere                         |
| iiciativas para minimização dos resíduos:* (escolha dos materiais, orientação da mão de obra e responsável, o<br>otados, etc.)<br><br>iciativas para absorção dos resíduos na própria ou em outras obras:* (reutilização dos resíduos de demolição<br>ersas etapas,etc.)                             | responsável, controles a sere                         |
| iciativas para minimização dos resíduos:* (escolha dos materiais, orientação da mão de obra e responsável, o<br>otados, etc.)<br>iciativas para absorção dos resíduos na própria ou em outras obras:* (reutilização dos resíduos de demolição<br>arsas etapas,etc.)                                  | responsável, controles a sere                         |
| otados, etc.)<br>iciativas para absorção dos resíduos na própria ou em outras obras:* (reutilização dos resíduos de demolição<br>ersas etapas,etc.)                                                                                                    |                                                       |
| iciativas para absorção dos resíduos na própria ou em outras obras:* (reutilização dos resíduos de demolição<br>ersas etapas,etc.)                                                                                                    |                                                       |
| iiciativas para absorção dos resíduos na própria ou em outras obras:* (reutilização dos resíduos de demolição<br>ersas etapas,etc.)                                                                                                    |                                                       |
| niciativas para absorção dos resíduos na própria ou em outras obras:* (reutilização dos resíduos de demolição<br>rersas etapas,etc.)                                                                                                    |                                                       |
| niciativas para absorção dos resíduos na própria ou em outras obras:* (reutilização dos resíduos de demolição<br>rersas etapas,etc.)                                                                                                    |                                                       |
| niciativas para absorção dos resíduos na própria ou em outras obras:* (reutilização dos resíduos de demolição<br>ersas etapas,etc.)                                                                                                    | /                                                     |
| ersas etapas,etc.)                                                                                                    | s de demolição, reutilização n                        |
|                                                                                                    |                                                       |
|                                                                                                    |                                                       |
|                                                                                                    |                                                       |
|                                                                                                    |                                                       |
|                                                                                                    |                                                       |

# 11.5.RESÍDUOS: quantidades em m<sup>3</sup> de resíduos que serão gerados, separados por tipo de acordo com a Resolução CONAMA nº307

| ntificação | Responsável      | Caracteristicas | Iniciativas | Resíduos        | Transpor          | rtadores | Destinos Finais     |
|------------|------------------|-----------------|-------------|-----------------|-------------------|----------|---------------------|
| Resíduos : |                  |                 |             |                 |                   |          | (*) Campos Obrigató |
| Resíduo    |                  |                 | Geração     | Recic<br>Reutil | lagem /<br>ização | Destinaç | ão Unidade          |
| R CLA      | SSE A            |                 |             |                 |                   | 0        | M3                  |
| <b>P</b> 2 |                  |                 |             |                 |                   | 0        | M3                  |
| CLASSE A   | (somente solo n  | ão contaminado) |             |                 |                   |          |                     |
| R CLA      | SSE B            |                 |             |                 |                   | 0        | M3                  |
| R CLA      | SSE B (somente ( | gesso)          |             |                 |                   | 0        | M3                  |
| R Clas     | se B (Somente M  | adeira)         |             |                 |                   | 0        | M3                  |
| R CLA      | SSE B1 (massa v  | erde)           |             |                 |                   | 0        | M3                  |
| R CLA      | SSE C            |                 |             |                 |                   | 0        | M3                  |
| CLA        | SSE D            |                 |             |                 |                   | 0        | M3                  |

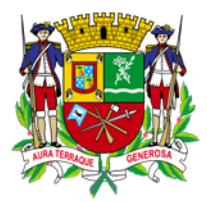

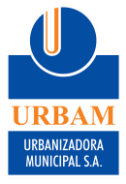

11.6.TRANSPORTADORES: lista de transportadores autorizados a criar CTR's vinculadas a este PGRCC.

No site

https://sjc2.coletas.online/Seguranca/TransportadoresCredenciado s.aspx é possível encontrar relação de todos transportadores credenciados junto à URBAM).

Obs: somente os transportadores selecionados neste campo poderão emitir CTR em nome do Gerador. Caso o projeto seja salvo sem selecionar nenhum Transportador, **todos Transportadores credenciados poderão emitir CTR em nome do gerador.** 

| Cadastro de Projetos |                     |                      |                |                 |                       |                        |  |
|----------------------|---------------------|----------------------|----------------|-----------------|-----------------------|------------------------|--|
| ATENÇÃO: O           | ) Projeto só é grav | ado / salvo após o p | reenchimento d | le todos os cal | mpos obrigatórios, co | ntido nas abas abaixo: |  |
| Identificação        | Responsável         | Caracteristicas      | Iniciativas    | Resíduos        | Transportadores       | Destinos Finais        |  |
| 8. Transportado      | res:                |                      |                |                 |                       |                        |  |
| Transpo              | rtador Seleci       | one                  |                |                 | ~ <b>+</b>            |                        |  |
|                      |                     |                      |                |                 |                       |                        |  |
|                      |                     |                      |                |                 |                       |                        |  |
|                      |                     |                      |                |                 |                       |                        |  |
|                      |                     |                      |                |                 |                       |                        |  |
|                      |                     |                      |                |                 |                       |                        |  |
|                      |                     |                      |                |                 |                       |                        |  |
|                      |                     |                      |                |                 |                       |                        |  |
|                      |                     |                      |                |                 |                       |                        |  |

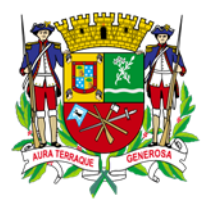

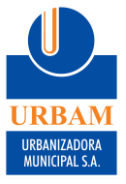

11.7.DESTINOS FINAIS: locais para onde os resíduos serão destinados

No site

<u>https://sjc2.coletas.online/Seguranca/DestinosCredenciados.aspx</u> é possível encontrar relação de todos destinos finais credenciados junto à URBAM).

Obs: somente os destinos finais selecionados neste campo poderão receber e dar baixa em CTR's em nome do Gerador. Caso o projeto seja salvo sem selecionar nenhum Destino Final, **todos Destinos Finais credenciados poderão receber e dar baixa em CTR's em nome do gerador.** 

| Cadastro de Projetos                                                                                                   |                         |                 |             |          |                 |                 |  |  |
|----------------------------------------------------------------------------------------------------|-------------------------|-----------------|-------------|----------|-----------------|-----------------|--|--|
| ATENÇÃO: O Projeto só é gravado / salvo após o preenchimento de todos os campos obrigatórios, contido nas abas abaixo: |                         |                 |             |          |                 |                 |  |  |
| ldentificação                                                                                                    | Responsável             | Caracteristicas | Iniciativas | Resíduos | Transportadores | Destinos Finais |  |  |
| 9. Destinos Finais:                                                                                                    |                         |                 |             |          |                 |                 |  |  |
| Destino                                                                                                    | Destino Final Selectone |                 |             |          |                 |                 |  |  |
|                                                                                                    |                         |                 |             |          |                 |                 |  |  |
|                                                                                                    |                         |                 |             |          |                 |                 |  |  |
|                                                                                                    |                         |                 |             |          |                 |                 |  |  |
|                                                                                                    |                         |                 |             |          |                 |                 |  |  |
|                                                                                                    |                         |                 |             |          |                 |                 |  |  |
|                                                                                                    |                         |                 |             |          |                 |                 |  |  |
|                                                                                                    |                         |                 |             |          |                 |                 |  |  |
|                                                                                                    |                         |                 |             |          |                 |                 |  |  |
|                                                                                                    |                         |                 |             |          |                 |                 |  |  |

### 12. Clique em "SALVAR PROJETO"

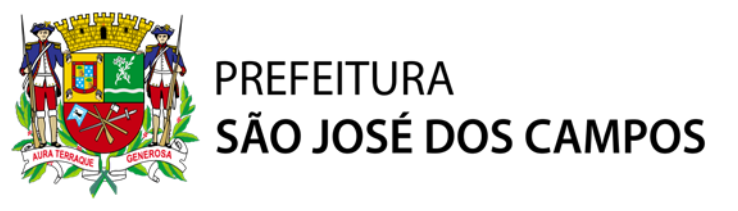

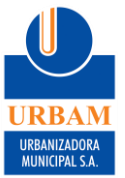

### 13. Após salvo, aparecerá uma tela conforme imagem:

| Projetos           |                      |                           |                           | Pesquise:                    | Pesquise aqui                   | Q,      |
|--------------------|----------------------|---------------------------|---------------------------|------------------------------|---------------------------------|---------|
| Número<br>PGRCC \$ | Descrição da<br>Obra | Status da<br>Certificação | Número Processo<br>Alvará | Número Processo<br>Habite-se | Encerramento da Obra /<br>PGRCC | Ações 🔇 |
| PGRCC-             |                      | Pendência                 |                           |                              | ENCERRAR                        |         |
| tens por pagina:   | 10 🗸                 |                           |                           | Prim                         | eiro Anterior 1 Proximo         | Ultimo  |

### 14. Para IMPRIMIR ou SALVAR EM PDF, basta clicar no ícone de AÇÕES

| Projetos           |                      |                           |                           | Pesquise:                    | Pesquise aqui                   | Q,       |
|--------------------|----------------------|---------------------------|---------------------------|------------------------------|---------------------------------|----------|
| Número<br>PGRCC \$ | Descrição da<br>Obra | Status da<br>Certificação | Número Processo<br>Alvará | Número Processo<br>Habite-se | Encerramento da Obra /<br>PGRCC | Ações \$ |
| PGRCC-             |                      | Pendência                 |                           |                              | ENCERRAR                        | Ø        |
| Itens por pagina:  | 10 🗸                 |                           |                           | Prime                        | eiro Anterior 1 Proximo         | Ultimo   |

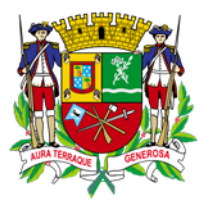

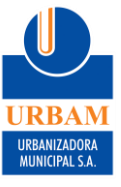

## 15. Role a página até embaixo e clique em IMPRIMIR

| Cadastro de l             | Projetos            |                     |                 |                |                       |                     |         |
|---------------------------|---------------------|---------------------|-----------------|----------------|-----------------------|---------------------|---------|
| ATENÇÃO: C                | ) Projeto só é grav | vado / salvo após o | preenchimento   | de todos os ca | mpos obrigatórios, co | ontido nas abas aba | ixo:    |
| ldentificação             | Responsável         | Caracteristicas     | Iniciativas     | Resíduos       | Transportadores       | Destinos Finais     |         |
| I. Identificação<br>Nome: | do Gerador / Pro    | prietário           |                 |                |                       | (*) Campos Obrig    | atórios |
| 2. Identificação          | do Projeto / Obra   |                     |                 |                |                       |                     |         |
| Descrição Proje           | eto / Obra:         |                     |                 |                | *Tipo do Projeto / Ob | ora :               |         |
| *Data Início Pro          | ojeto / Obra: *D    | ata Término Projet  | to / Obra: Nº P | rocesso Alvará | : Nº Proc             | esso Habite-se:     | -       |
| *CEP:                     | *Endereço:          |                     |                 | UF:            | Cidade:               |                     |         |
| *Bairro:                  | •                   | *Número:            | Complemento     | :              |                       |                     |         |
| *Metragem Qua             | adrada do Projeto   | / Obra:             |                 |                |                       |                     |         |
|                           |                     | VOLTAR              | IMPRIMIR PROJET | o salva        | R PROJETO             |                     |         |

16.Abrirá uma página igual abaixo. Clicando na SETINHA PARA BAIXO (primeiro ícone) é possível salvar o PGRCC em PDF e clicando na IMPRESSORA (segundo ícone) é possível imprimir o projeto.

|   | 1/2   - 100% +   🗄 \delta                                            | 1 <b>6</b> : |
|---|----------------------------------------------------------------------|--------------|
|   | Data de finicio: Data de término: Alvará de Construção Civil - PGRCC | <b>^</b>     |
| 1 | Endereço: Games Bairro: São José dos Campos                          |              |
|   | Metragem da Obra:                                                    |              |

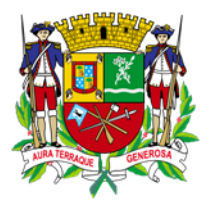

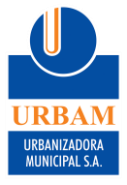

## **INFORMAÇÕES IMPORTANTES:**

- Salientamos que o conteúdo do PGRCC é de responsabilidade do responsável técnico da obra (arquiteto, engenheiro ou outro), não cabendo ao Departamento de Coletas Especiais sua elaboração e preenchimento;
- Qualquer dado pode ser editado a qualquer momento dentro do sistema, mesmo com o PGRCC encerrado, portanto se houver algum dado que os Srs desconheçam podem preencher com dados aleatórios (Ex: 00000 ou XXXXX) e depois voltar ao PGRCC e editar;
- 3. Ao clicar em ENCERRAR nenhum transportador (caçambeiro) conseguirá mais vincular CTRs ao PGRCC, portanto só encerre o PGRCC quando encerrar definitivamente a obra, caso contrário será necessário fazer novo PGRCC para vincular CTRs futuramente à mesma obra.